# Las TIC en Infantil

CFJE. Léon. Noviembre 2021

Ponente: M. Vanessa Álvarez Diez

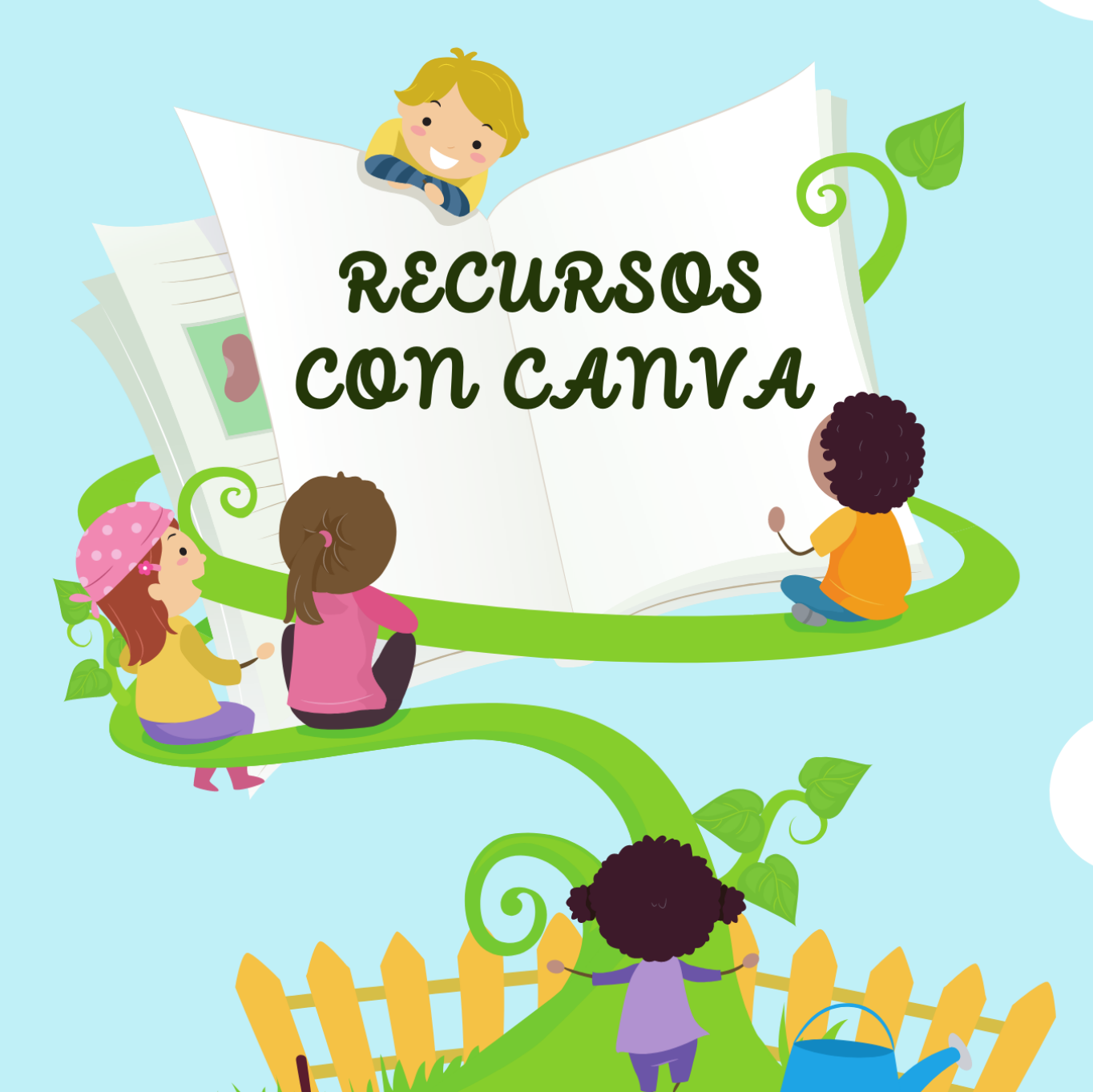

as les

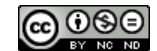

1

### CURSO CANVA. CREACIÓN DE MATERIALES PARA ED. INFANTIL

#### Tabla de contenido

| Qué                                          | es Canva1                                       |  |  |
|----------------------------------------------|-------------------------------------------------|--|--|
| 2.                                           | VENTAJAS DE USAR MEJOR CANVA EDUCACIÓN          |  |  |
| 3.                                           | ¿CÓMO REGISTRARME?                              |  |  |
| 4.                                           | RECURSOS                                        |  |  |
| 1.                                           | FICHAS DE EJERCICIOS                            |  |  |
| 2.                                           | PLAN DE ESTUDIO:                                |  |  |
| 3.                                           | HORARIO ESCOLAR                                 |  |  |
| 4.                                           | ANUNCIO PARA EL AULA                            |  |  |
| 5.                                           | NEWSLETTER PARA EL AULA                         |  |  |
| 6                                            | FLASHCARDS                                      |  |  |
| 7.                                           | PÓSTER                                          |  |  |
| 8                                            | INFOGRAFÍAS                                     |  |  |
| 9.                                           | DOCUMENTOS A4                                   |  |  |
|                                              | 9.1.TARJETAS DE CONTEO DE LETRAS, ETC           |  |  |
|                                              | 9.2. REALIZAR UN MÉMORI                         |  |  |
| 1                                            | D. TARJETAS HORIZONTAL: REALIZAR TARJETAS GIF   |  |  |
| 1                                            | 1. REALIZAR BÚSQUEDAS PARA HACER OTROS RECURSOS |  |  |
| 1                                            | 2. CERTIFICADOS                                 |  |  |
| *                                            | PRÁCTICA: REALIZAMOS UNA TARJETA DE CONTEO7     |  |  |
| *REALIZAR UNA TARJETA HORIZONTAL CON UN GIF7 |                                                 |  |  |
| *REALIZA UN CERTIFICADO PARA TU AULA         |                                                 |  |  |

#### 1. Qué es Canva

Canva es una web de diseño gráfico con la que podemos diseñar una infinidad de recursos educativos, desde posters de aula, tarjetas de felicitación, fichas personalizadas, incluso presentaciones también en formato video.

Algunos de estos recursos e imágenes son de Premium, pero hoy tenemos una buena noticia: Tenemos una versión educativa que te da acceso a todos los recursos Premium de forma gratuita.

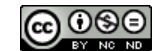

¿Cómo? Pues ahora lo vamos a ver...

#### 1. VENTAJAS DE USAR MEJOR CANVA EDUCACIÓN

Puedes compartir materiales más fácilmente con personas que tengan Canva Educación (a través de Teams o Google Classroom) y hay muchas plantillas ya creadas con temas para el aula. Puedes crear clases para compartir recursos con tus alumnos (recomendado a partir de secundaria).

Y lo más importante:

¡TIENES TODOS LOS RECURSOS PREMIUM DE FORMA GRATUITA!

#### 2. ¿CÓMO REGISTRARME?

Accedemos a Canva:

| Canva                                                                                        | para Educación                                                                                                    |
|----------------------------------------------------------------------------------------------|----------------------------------------------------------------------------------------------------|
| Tanto si eres docent<br>creación de contenio<br>aula y más allá. Es 1<br>primaria y secundar | e como estudiante, Canva para Educación simplifica la<br>do, el trabajo en equipo y la comunicación visual en el<br>00 % gratis para docentes y estudiantes de infantil,<br>ia. |
| Para docentes                                                                                | Para administradores escolares y de distrito                                                                                                    |
| Registrate ahora Contacta con nosotros                                                       |                                                                                                    |

https://www.canva.com/es\_es/educacion/

- 1. Entrar en Canva- Planes y luego elegir Educación.
- 2. Registrarte poniendo el correo de educacyl. Y añadir el código que te envían al correo para activar la cuenta. ¡Ya tienes Canva Educación!
- 3. Si quieres hacerlo con otro correo te pedirá algún documento justificativo (carnet profesor, nombramiento, parte de la nómina con tus datos personales, documento del centro firmado y sellado por el director, etc.) para comprobar que eres docente y tardarán unas 24 horas en acreditarte la cuenta. Pero con el correo de educacyl, lo hace de inmediato.

Si tienes alguna duda puedes consultar este tutorial: <a href="https://www.youtube.com/watch?v=9GekSSeS9SA">https://www.youtube.com/watch?v=9GekSSeS9SA</a>

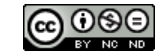

#### 4. RECURSOS

Una vez tememos la versión educativa, tendremos opción de creación de más materiales que antes no eran gratuitos. Sobre todo a la hora de elegir elementos de fotografías y sonido.

Veamos brevemente qué recursos podemos crear:

Una vez estamos dentro del programa, podemos ver dos tipos de menús: Uno en vertical a la izquierda para almacenar los recursos y ver los diseños que vamos haciendo, ente otras cosas,

y otro que se despliega a través de la opción de pestaña CREA TU DISEÑO.

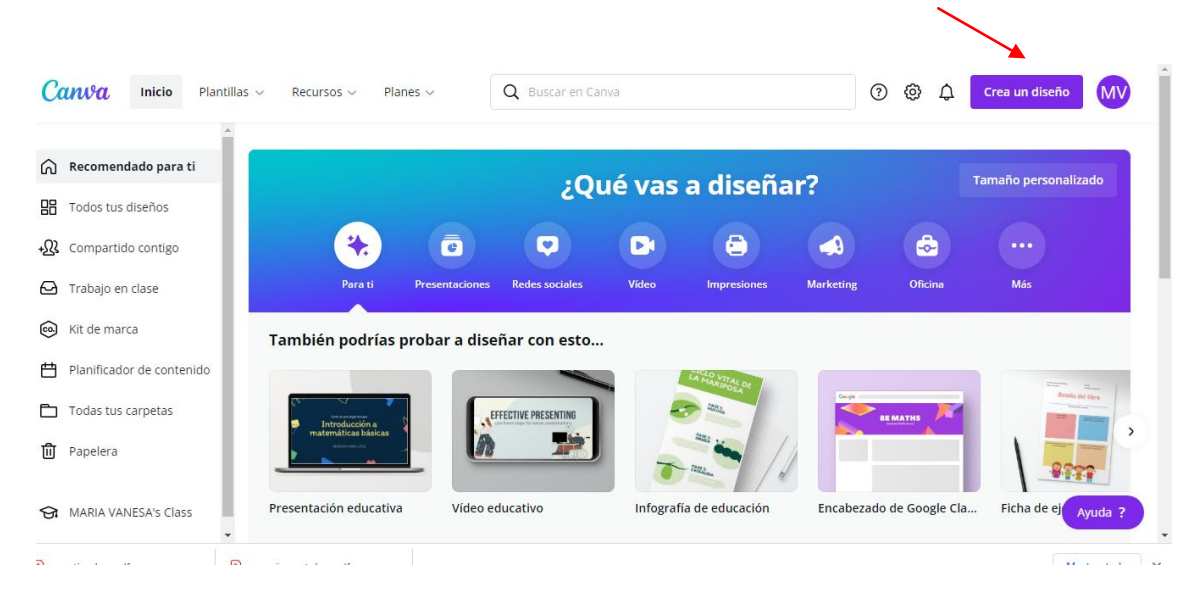

Y aquí nos encontramos con un desplegable con múltiples posibilidades:

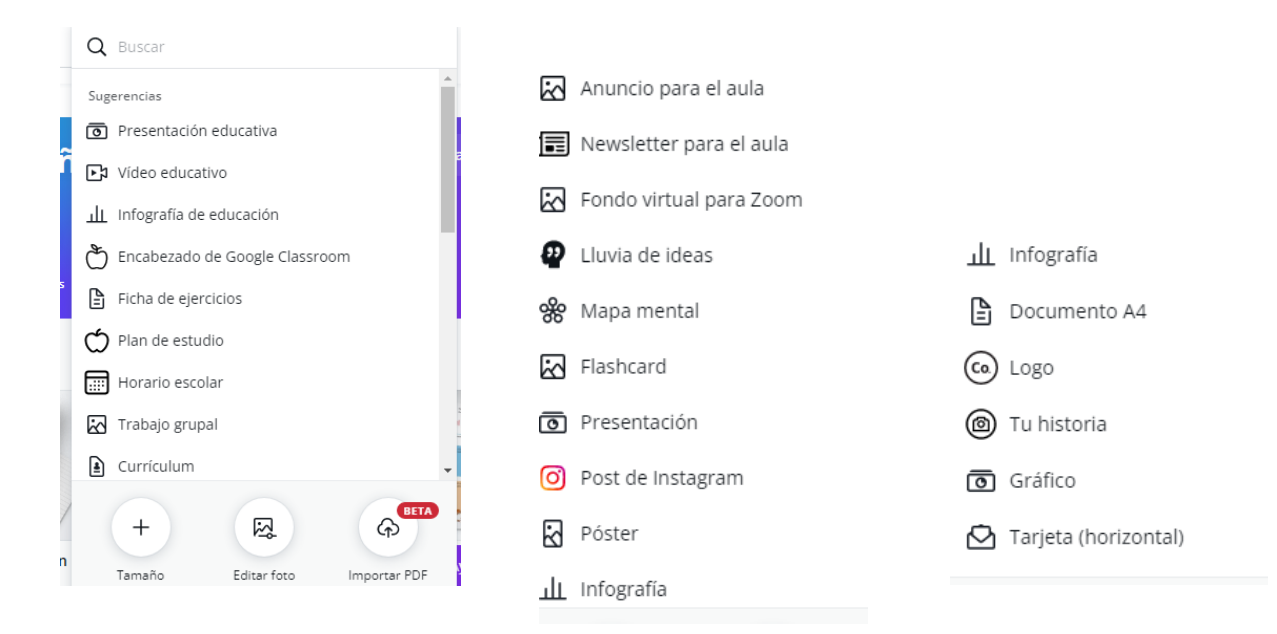

Curso: Las TIC en Infantil. Recursos con Canva.

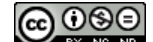

Hoy nos centraremos en algunas de ellas, como fichas de ejercicios, documentos A4 para generar nuestros materiales desde cero, flashcards, noticias de la clase y veremos algunas posibilidades con otros recursos de los del menú. Canva es muy intuitivo, así que una vez se conozcan las posibilidades, crear los recursos es muy sencillo porque en todos los formatos funciona de igual modo.

### 5. CREACIÓN DE RECURSOS

#### **1. FICHAS DE EJERCICIOS**

Seleccionando en el menú de la derecha esta opción, (es la 5ª) podremos ver la cantidad de recursos que podemos crear. En la barra de búsqueda podemos poner alguna temática, desde abecedarios, trazar letras, animales, planetas, frutas, etc., o incluso temáticas como Navidad, (con carta a Papá Noel incluida), Halloween, etc.

Una vez seleccionamos el recurso, desde la parte de trabajo de la izquierda lo podemos personalizar tanto en texto, imágenes, colores, etc. Después lo descargaremos desde la flecha del menú superior. Hay diferentes opciones. Pdf. estándar o impresión están muy bien para este recurso. Luego puedes guardarlo en una carpeta para editarlo y cambiarlo o imprimirlo cuando quieras desde la propia aplicación.

#### 2. PLAN DE ESTUDIO:

Es la 6ª opción del desplegable. Recurso muy útil para realizar cuadernos de profesor, unidades didácticas, registros de tutorías, etc.

#### **3. HORARIO ESCOLAR**

En la 7ª opción encontraremos muchas plantillas con diseños preciosos para los horarios de nuestras clases. Personalizarlos es tan sencillo como en los anteriores recursos.

#### 4. ANUNCIO PARA EL AULA

Muy útiles para normas de clase, reglas, anuncios de festividades como Halloween, Pascua, etc.

#### 5. NEWSLETTER PARA EL AULA

Recurso fantástico para crear con muy pocos pasos una revista o periódico de aula. Podemos incluir nuestras fotos, pequeños artículos, etc., y mandar a las familias en formato digital o impreso. Podemos realizar desde una sola página o a un periódico entero si deseamos.

#### 6. FLASHCARDS

En la 15º opción nos encontramos con este fantástico recurso. También podemos encontrarlo, al igual que otros, desde la lupa de la página de inicio.

Aquí encontramos muchas plantillas predeterminadas que podemos usar tal cual o personalizar. Podemos personalizar el texto, fondo, imagen, etc. Nos pueden ser muy útiles

4

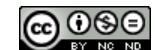

para estimular el lenguaje, como bits de inteligencia, etc. Y lo mejor de todo: jcon muchísimas imágenes gratis!

Incluso tenemos plantillas para trabajar escritura en renglones.

| <ul> <li>Lowercase Alphabet Handwriting</li> <li>Practice Write and Wipe</li> <li>Aplicar las 9 páginas</li> </ul> |             |  |  |
|----------------------------------------------------------------------------------------------------|-------------|--|--|
|                                                                                                    |             |  |  |
| n 21                                                                                                    | <b>q</b> .ą |  |  |

Una vez que elijas un modelo se abre una página de Canva donde puedes trabajar con esa plantilla.

Las descargamos de igual modo. Pdf, jpg, etc.

#### 7. PÓSTER

Los podemos utilizar para realizar portadas, normas de clase, carteles, etc. Hay muchos prediseñados con normas para el aula.

#### 8. INFOGRAFÍAS

Aunque en están más enfocadas a cursos superiores, algunas plantillas nos pueden servir para contenidos como los ciclos de vida de los animales, etc.

#### 9. DOCUMENTOS A4

Nos servirán como modelo en blanco para crear cualquier recurso añadiendo texto, imágenes, etc., a través del menú de la izquierda. Por ejemplo, para realizar tarjetas de conteo. (Ver actividad práctica).

#### EJEMPLO:

#### 9.1. TARJETAS DE CONTEO DE LETRAS, ETC.

- Canva crea un diseño documento A4- Elegimos tamaño de visualización (50% más o menos)
  - Menú izquierda: Elementos- formas, rectángulo. Uno de base y otro encima más pequeño. Elegimos color.
    - Si queremos duplicar formas:
- Las imágenes o iconos que queramos poner
   Las imágenes o iconos que queramos poner
   dentro las podemos descargar previamente de algún banco de imágenes como pixabay o flaticon, o insertarlas desde el propio programa de Canva.
- Añadimos texto y personalizamos.
- Agrupamos seleccionando toda la tarjeta con el ratón. Y en la opción tres puntitos: Agrupar .
- DUPLICAMOS: Seleccionando toda la tarjeta y pinchando en el icono

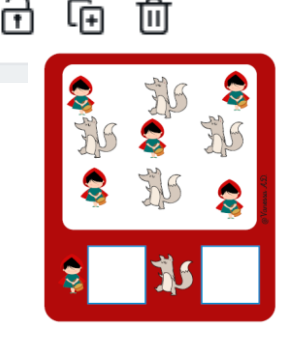

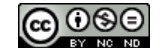

de antes de duplicar. Ahora podemos poner tantas como nos quepan en la hoja.

Si queremos subir nuestras fotos o vídeos podemos hacerlo a través del menú de la izquierda: tercera opción: SUBIDOS.

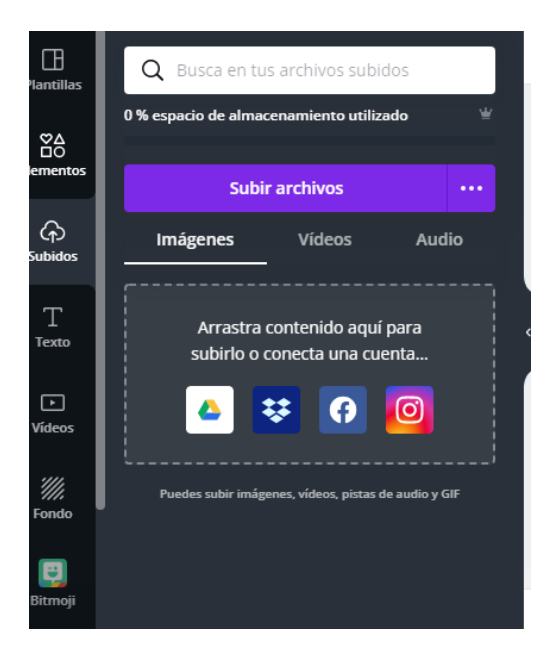

#### 9.2. REALIZAR UN MÉMORI

Creamos documento en blanco.

Añadimos elementos: formas (Las que queramos). Llenamos la plantilla y añadimos las imágenes. Utilizamos la opción de duplicar.

Ponemos un título al mémori. Descargamos y ja jugar!

#### **10. TARJETAS HORIZONTAL: REALIZAR TARJETAS GIF.**

Podemos realizar tarjetas de felicitación de cumpleaños, de Navidad, etc. Es muy sencillo.

Se trata de poner en cualquier plantilla elementos o imágenes con movimiento o sin él y luego "animarlas". A la hora de descargarlas debemos elegir el formato GIF. Luego podremos verlas como una tarjeta animada.

#### 11. REALIZAR BÚSQUEDAS PARA HACER OTROS RECURSOS

Por ejemplo: Alfabeto bingo. Y nos aparecerán muchas propuestas. Así con cualquier temática.

#### 12. CERTIFICADOS

Para entregar diplomas a nuestros alumnos. Si escribimos "niños" nos aparecerán plantillas muy buenas para infantil.

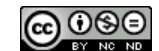

7

## PRÁCTICA

#### **\*PRÁCTICA: REALIZAMOS UNA TARJETA DE CONTEO.**

#### A PARTIR DE UN DOCUMENTO A4 EN BLANCO.

- Siguiendo el modelo que os he enseñado, cread una tarjeta de conteo. Duplicadla cambiando alguna imagen en la segunda.
- Compartidla en el Padlet: <u>https://es.padlet.com/duermeluna/moi9m25jh8t367w2</u>
- (Añadid vuestro nombre y apellidos en a la hora de subir el recurso).

#### **\*REALIZAR UNA TARJETA HORIZONTAL CON UN GIF**

Siguiendo la práctica que hicimos realiza una tarjeta con un gif.

- Compartidla en el Padlet: <u>https://es.padlet.com/duermeluna/moi9m25jh8t367w2</u>
- (Añadid vuestro nombre y apellidos en a la hora de subir el recurso).

#### **\*REALIZA UN CERTIFICADO PARA TU AULA.**

- Compartidla en el Padlet: <u>https://es.padlet.com/duermeluna/moi9m25jh8t367w2</u>
- (Añadid vuestro nombre y apellidos en a la hora de subir el recurso).